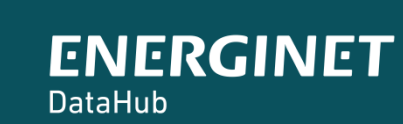

(t)

# ELOVERBLIK

Adgang til egne data via kundeportalen – private elkunder

| Kundeportalen Eloverblik              | side 3     |
|---------------------------------------|------------|
| Log på Eloverblik                     | side 4     |
| Overblik over dine målepunkter        | side 5     |
| Tilknyt et målepunkt til dit Overblik | side 6-10  |
| Måledata – grafisk visning            | side 11-14 |
| Måledata – Eksport til Excel          | side 15-21 |
| Stamdata for et målepunkt             | side 22-24 |
| Leverandørskift                       | side 25    |

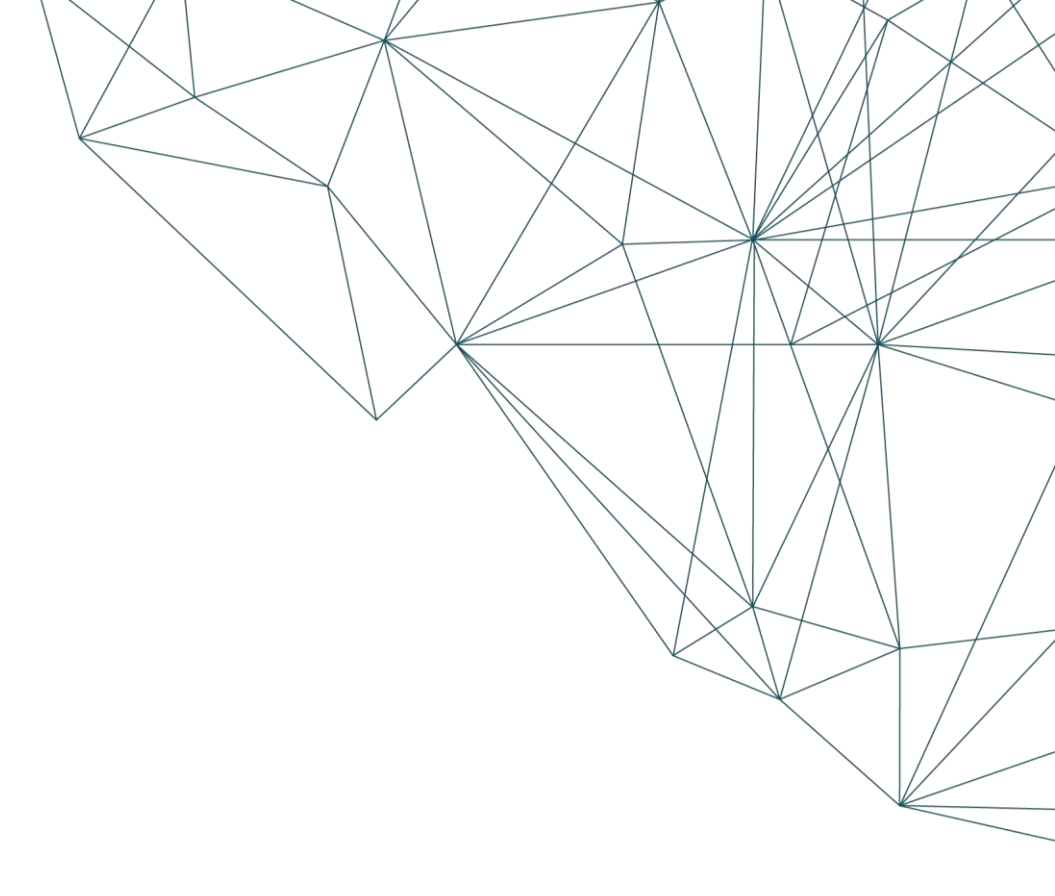

#### KUNDEPORTALEN ELOVERBLIK

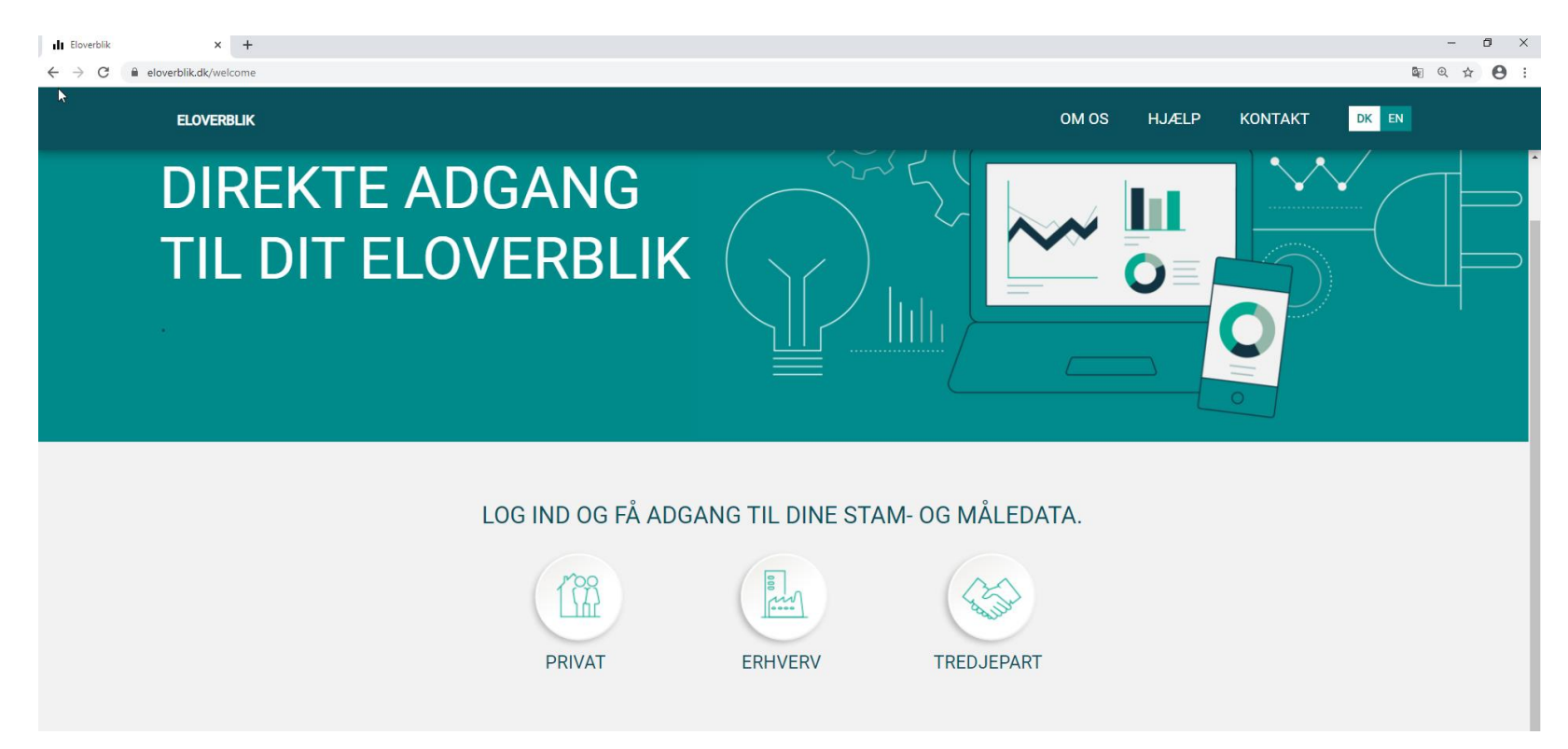

Du finder Eloverblik via dette link: <u>https://eloverblik.dk/welcome</u> Vi anbefaler at du bruger en af følgende browsere:

Google Chrome, Microsoft Edge, Apple Safari eller Mozilla Firefox.

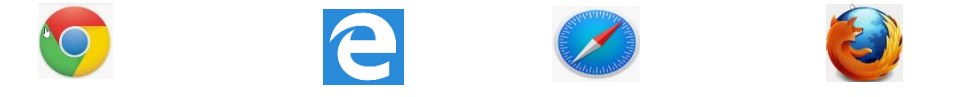

BEMÆRK venligst at Eloverblik ikke understøtter Internet Explorer.

Via Eloverblik har elkunder adgang til de data, som deres elleverandør og deres lokale netvirksomhed har registreret i DataHub.

Du kan læse mere om DataHub via dette link: https://energinet.dk/El/DataHub

### LOG PÅ ELOVERBLIK

Private elkunder logger på Eloverblik med deres private NemID.

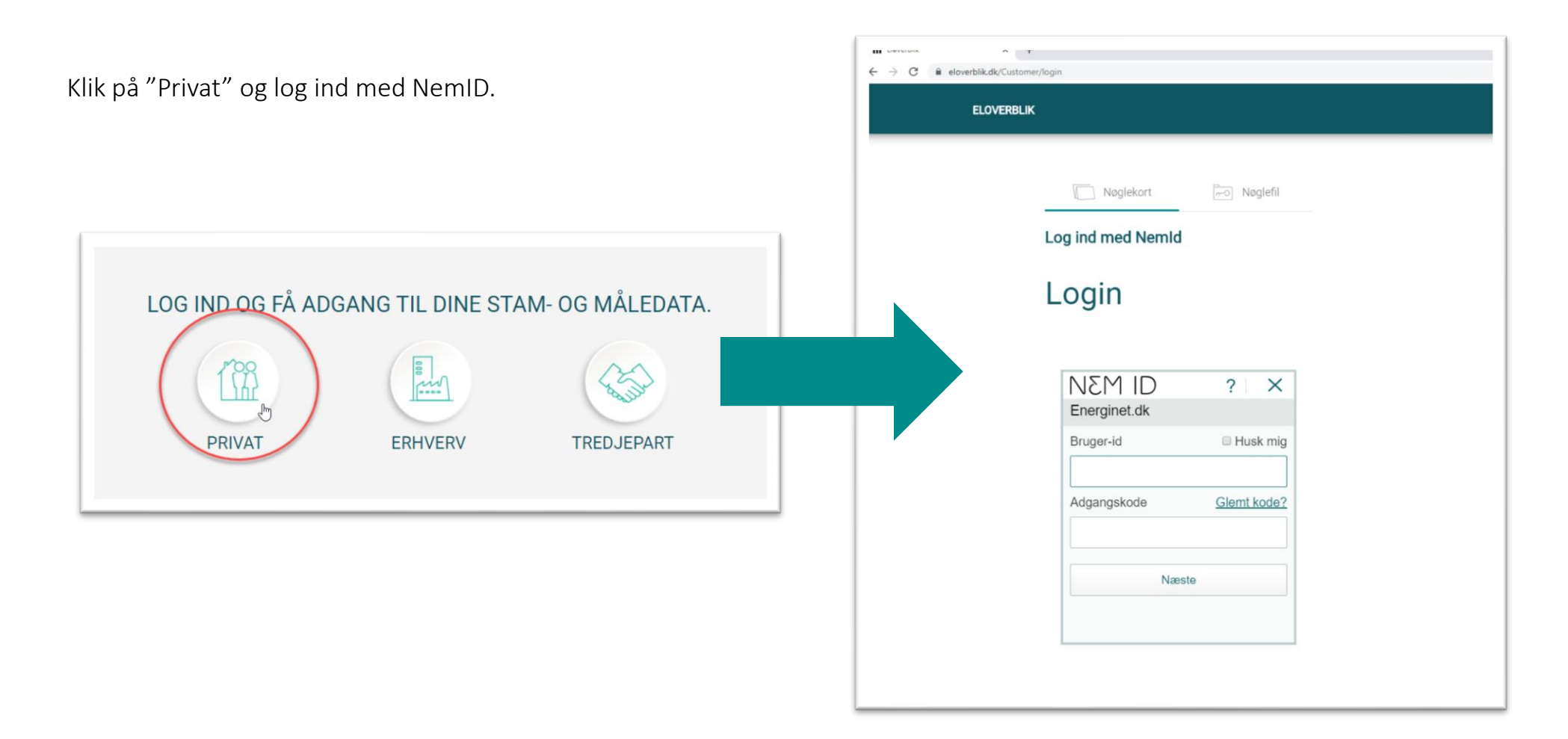

### OVERBLIK OVER DINE MÅLEPUNKTER

Dette er startsiden på Eloverblik efter log ind med NemID.

| ELOVERBLIK                 |                              |                                                                 |                               | OM OS        | HJÆLP        | KONTAKT                        | DK EN                          | 8                          |  |
|----------------------------|------------------------------|-----------------------------------------------------------------|-------------------------------|--------------|--------------|--------------------------------|--------------------------------|----------------------------|--|
| Overbl                     | ik over                      | dine må                                                         | lepunk                        | ter          |              |                                |                                |                            |  |
| Klik på målepunktsID'et, h | nvis du vil se flere detalje | r om målepunktet. Ønsker du a<br>tet Sæt markering i boksen til | t se en graf over dit elforb  | rug / elprod | luktion, kan | du i stedet klikk              | e på den lille graf            | med de tre søjler. Du      |  |
| Søg                        | , pa ingen meu maiepunk      | tet. Sæt markening i boksen til i                               | ושור, וועוג עע שווגארו מנ פא: | ⊥ HEN        |              | 🕂 TILFØJ MÅ                    | LEPUNKT 📋                      | JERN FRA OVERBLIK          |  |
| MålepunktsID               | Beskrivelse                  | Vejnavn og husnr. 🔦                                             | Postnr. og by                 | El           | leverando    | Tilføj et ny målepunkt<br>Måle | til dit overblik<br>punktstype |                            |  |
|                            |                              |                                                                 |                               | Antal pr.    | side 50 🔻    | 0 Resultater a                 | f søgningen 0                  | $ \langle \rangle \rangle$ |  |
|                            |                              |                                                                 | Ingen resultater              |              |              |                                |                                |                            |  |

Klik på "Tilføj målepunkt", hvis du ikke kan se dit målepunkt på siden.

### TILKNYT ET MÅLEPUNKT TIL DIT OVERBLIK

Indtast dit målepunktsID og din webadgangskode og klik på "Tilføj målepunkt"

Du finder dit målepunktsID og din webadgangskode på din elregning eller dit velkomstbrev fra din elleverandør. Webadgangskoden består af 8 tegn og er en blanding af tal og/eller store og små bogstaver.

| Her på siden kan du tilknytte nye målep<br>manuelt, ved hjælp af oplysninger fra d                                                      | ounkter til dit overblik. Du kan tilknytte målepunkter, der matcher dit login, ved at klikke på den lille nøgle, eller du kan tilknytte målepunkte<br>In elregning eller dit velkomstbrev fra elleverandøren. |
|----------------------------------------------------------------------------------------------------|----------------------------------------------------------------------------------------------------|
|                                                                                                    | OT Find målepunkter der matcher mit login og tilknyt dem til mit overblik                                                                                                    |
| hvia du andru ikke har fåst anlvaninger                                                                                                 | kode, som du finder på din elregning eller dit velkomstbrev fra elleverandøren, og tilknyt målepunktet til dit overblik. Kontakt din elleverand                                                               |
| hvis du endnu ikke har fået oplysninger<br>Indtast MålepunktsID<br>571313180400240070                                                   | kode, som du finder på din elregning eller dit velkomstbrev fra elleverandøren, og tilknyt målepunktet til dit overblik. Kontakt din elleverand<br>r om målepunktsID og webadgangskode.                       |
| hvis du endnu ikke har fået oplysninger<br>Indtast MålepunktsID<br>571313180400240070<br>18 cifre<br>Indtast webadgangskode<br>jli2wac3 | kode, som du finder på din elregning eller dit velkomstbrev fra elleverandøren, og tilknyt målepunktet til dit overblik. Kontakt din elleverand<br>r om målepunktsID og webadgangskode.                       |

Kontakt din elleverandør, hvis du endnu ikke har fået oplysninger om målepunktsID og webadgangskode.

### FEJL VED TILKNYTNING AF MÅLEPUNKT – UGYLDIG KOMBINATION

#### Tilknyt målepunkt manuelt

Indtast målepunktsID og webadgangskode, som du finder på din elregning eller dit velkomstbrev fra elleverandøren, og tilknyt målepunktet til dit overblik. Kontakt din elleverandør, hvis du endnu ikke har fået oplysninger om målepunktsID og webadgangskode.

| Indtast MålepunktsiD                                                                                                    |       |  |
|----------------------------------------------------------------------------------------------------|-------|--|
| 571313112345678912                                                                                                    | 0     |  |
| 18 cifre                                                                                                    | 18/18 |  |
| Indtast webadgangskode                                                                                                    |       |  |
| 1abX75ql                                                                                                    | 0     |  |
| 8 tegn                                                                                                    | 8/8   |  |
| Du har indtastet en ugyldig kombination af målepunktsID og webadgangskode. Hvis du taster forkert 5 gange for det samme målepunktsID, blokeres der for tilføjelse af målepunktet. |       |  |

Vær særligt opmærksom på at indtaste de korrekte informationer.

Webadgangskoden består af 8 tegn og er en blanding af tal og/eller store og små bogstaver.

Bemærk venligst:

- at nogle tegn kan ligne hinanden – for eksempel kan tegnet "I" enten dække over et stort "i" eller et lille "L". Kontakt din elleverandør, hvis du er i tvivl.

- at et målepunkt bliver blokeret for tilknytning efter 5 forsøg.
 Kontakt din elleverandør for at få genereret en ny webadgangskode.

Tilføj målepunkt

### SUCCESFULD TILKNYTNING AF ET MÅLEPUNKT

Når du har tilknyttet dit målepunkt, vil det fremgå under overskriften "Nye tilknyttede målepunkter".

|                                                                                                    | O <b>⊤</b> Find målepunkter der matcher m                              | t login og tilknyt dem til mit overblik |                       |                                     |
|----------------------------------------------------------------------------------------------------|------------------------------------------------------------------------|-----------------------------------------|-----------------------|-------------------------------------|
| Filknyt målepunkt manuelt                                                                            |                                                                        |                                         |                       |                                     |
| ndtast målepunktsID og webadgangskode, som du<br>Ivis du endnu ikke har fået oplysninger om målepur  | finder på din elregning eller dit velkom:<br>httsID og webadgangskode. | tbrev fra elleverandøren, og tilknyt    | målepunktet til dit o | overblik. Kontakt din elleverandør, |
| ndtast MålepunktsID                                                                                  |                                                                        |                                         |                       | C                                   |
| 8 cifre                                                                                              |                                                                        |                                         |                       | 0/1                                 |
| ndtast webadgangskode                                                                                | S₂ −                                                                   |                                         |                       | 0                                   |
|                                                                                                    |                                                                        |                                         |                       |                                     |
| Nye tilknyttede målepunkter<br>Her kan du se de målepunkter du har tilknyttet til dit                | eloverblik.                                                            |                                         |                       |                                     |
| Nye tilknyttede målepunkter<br>Her kan du se de målepunkter du har tilknyttet til dit<br>Matepunkter | eloverblik.<br>Adresse ^                                               | Postnummer                              | Elleverandør          | Tilfoj målepunkt                    |

Klik på "Tilbage til overblik".

### OVERBLIK OVER DINE MÅLEPUNKTER

Dit målepunkt fremgår nu af dit overblik over dine målepunkter.

| ELOVERBLIK                                                   |                                                                      |                                                                 |                                                | OM OS HJÆLP                                        | KONTAKT DK E                                  | N 8                         |
|--------------------------------------------------------------|----------------------------------------------------------------------|-----------------------------------------------------------------|------------------------------------------------|----------------------------------------------------|-----------------------------------------------|-----------------------------|
| Overblik                                                     | k over di                                                            | ne måle                                                         | epunk                                          | ter                                                |                                               |                             |
| ik på målepunktsID'et, hvis<br>nder graf-ikonet til højre på | s du vil se flere detaljer om mål<br>I linjen med målepunktet. Sæt r | epunktet. Ønsker du at se er<br>narkering i boksen til højre, l | n graf over dit elforb<br>hvis du ønsker at ek | rug / elproduktion, kar<br>sportere data til Excel | i du i stedet klikke på den lil<br>eller CSV. | lle graf med de tre søjler. |
| ðg                                                           |                                                                      |                                                                 |                                                | ↓ HENT DATA                                        | 🕂 TILFØJ MÅLEPUNKT                            | 🗊 FJERN FRA OVERB           |
| MålepunktsiD                                                 | Beskrivelse                                                          | Vejnavn og husnr. 🔺                                             | Postnr. og by                                  | Elleverandør:                                      | Målepunktstype                                |                             |
| ID<br>> <u>571313180400240070</u>                            | 🛇<br>Angiv beskrivelse 🥒                                             | ©<br>Lærkevej 3,                                                | 7000 Fredericia                                | t<br>Ellev_1A                                      | <b>⇔</b><br>Forbrugsmålepunkt                 | di 🗖                        |
|                                                              |                                                                      |                                                                 |                                                |                                                    |                                               |                             |

### OVERBLIK OVER DINE MÅLEPUNKTER - SOLCELLEEJER

Hvis du har et solcelleanlæg, får du automatisk adgang til de målepunkter, der er knyttet til dit forbrugsmålepunkt, når du tilknytter dit forbrugsmålepunkt.

Du kan få en oversigt over de forskellige målepunktstyper i dokumentet "Eloverblik – Oversigt over målepunkter for anlægsejere", som du finder på vores hjemmeside under overskriften "Læs mere" i højre side.: <u>https://energinet.dk/El/Private-</u><u>elkunder/Flexafregning\_Nettoafregningsgruppe6</u>

| ELOVERBLIK                            |                                                           |                                        |                               | OM OS HJÆ           | ELP KONTAKT <mark>dk</mark> e                       | N 8                            |
|---------------------------------------|-----------------------------------------------------------|----------------------------------------|-------------------------------|---------------------|-----------------------------------------------------|--------------------------------|
| Overbli<br>Klik på målepunktsidet, hv | <b>k over dir</b><br>is du vil se flere detaljer om målej | ne måle<br>punktet. Ønsker du at se en | punk<br>graf over dit elforbr | ter                 | , kan du i stedet klikke på den li                  | lle graf med de tre søjler. Du |
| finder graf-ikonet til højre p<br>Søg | å linjen med målepunktet. Sæt m                           | arkering i boksen til højre, h         | ivis du ønsker at eks         | sportere data til E | cel eller CSV.                                      | 🔟 FJERN FRA OVERBLIK           |
| MålepunktsiD                          | Beskrivelse                                               | Vejnavn og husnr. 🧖                    | Postnr. og by                 | Elleverandør:       | Mälepunktstype                                      | ==                             |
| ID<br>> <u>571313180400240018</u>     | Ø<br>Angiv beskrivelse                                    | Ø<br>Lærkevej 1, 2,                    | 7000 Fredericia               | ∱<br>Ellev_1A       | <b></b> .<br>Forbrugsmålepunkt                      | di 🗖                           |
| 571313180400240025                    |                                                           |                                        |                               |                     | Forbrugt fra net                                    | di                             |
| 571313180400240032                    |                                                           |                                        |                               |                     | Forbrugt fra net                                    | ılı                            |
|                                       |                                                           |                                        |                               | Antal pr. side 50   | <ul> <li>1 - 1 Resultater af søgningen 1</li> </ul> | < < > >                        |

### MÅLEDATA – GRAFISK VISNING AF FORBRUG ELLER PRODUKTION

Klik på billedet af de 3 sorte søjler til højre for et målepunkt, hvis du ønsker en grafisk visning af dine måledata.

| ELOVERBLIK                                                                                                    |                                                                                                    | OM OS HJÆLP                                            | KONTAKT DK E                                  | <u>۲</u>                                              |
|----------------------------------------------------------------------------------------------------|----------------------------------------------------------------------------------------------------|--------------------------------------------------------|-----------------------------------------------|-------------------------------------------------------|
| Overblik over d                                                                                                    | line målepunk                                                                                              | kter                                                   |                                               |                                                       |
| Klik på målepunktsID'et, hvis du vil se flere detaljer om<br>finder graf-ikonet til højre på linjen med målepunktet. S<br>Søg | målepunktet. Ønsker du at se en graf over dit elfo<br>æt markering i boksen til højre, hvis du ønsker at e | rbrug / elproduktion, kar<br>eksportere data til Excel | n du i stedet klikke på den lil<br>eller CSV. | le graf med de tre søjler. Du<br>T FJERN FRA OVERBLIK |
| MålepunktsID Beskrivelse                                                                                                    | Vejnavn og husnr. A Postnr. og by                                                                          | Elleverandør:                                          | Målepunktstype                                |                                                       |
| ID<br>> <u>571313180400240018</u> Angiv beskrivelse √                                                                         | ©<br>Lærkevej 1, 2, 7000 Fredericia                                                                        | ★<br>Ellev_1A                                          | <b>⊎</b><br>Forbrugsmålepun t                 | Grafisk visning                                       |
| 571313180400240025                                                                                                    |                                                                                                    |                                                        | Forbrugt fra net                              |                                                       |
| 571313180400240032                                                                                                    |                                                                                                    |                                                        | Forbrugt fra net                              | di                                                    |

### MÅLEDATA – GRAFISK VISNING AF FORBRUG ELLER PRODUKTION - FORTSAT

Klik på billedet af de 3 sorte søjler til højre for et målepunkt, hvis du ønsker en grafisk visning af dine måledata. Klik på billedet af de 3 sorte søjler for at fjerne den grafiske visning.

Måledata bliver i første omgang vist som en årssum.

Hvis du holder musen over søjlen, vil du få vist årstallet og antal kWh på årsbasis.

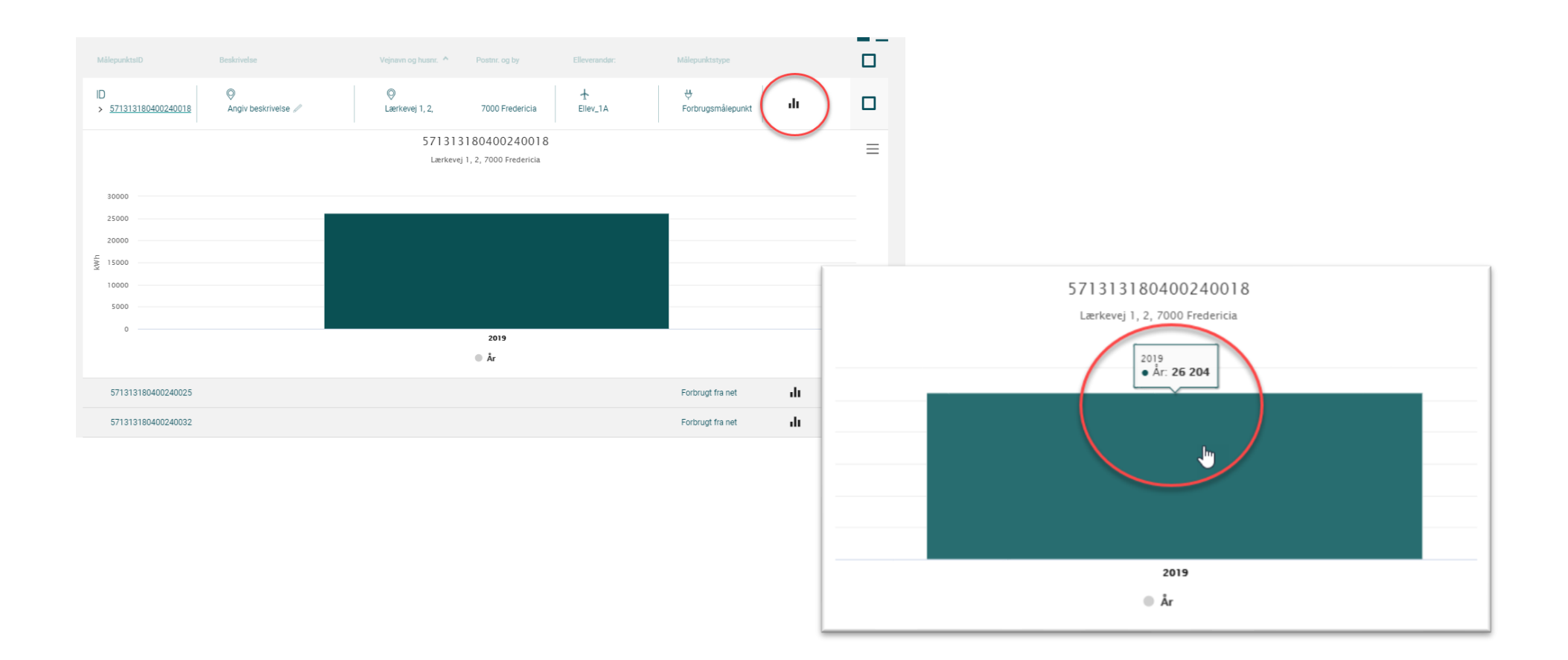

### MÅLEDATA – GRAFISK VISNING AF FORBRUG ELLER PRODUKTION - FORTSAT

Klik på en søjle for at få vist dine måledata i en mindre opløsning.

Klik på den grønne boks over grafen for at gå tilbage til den tidligere visning med større opløsning.

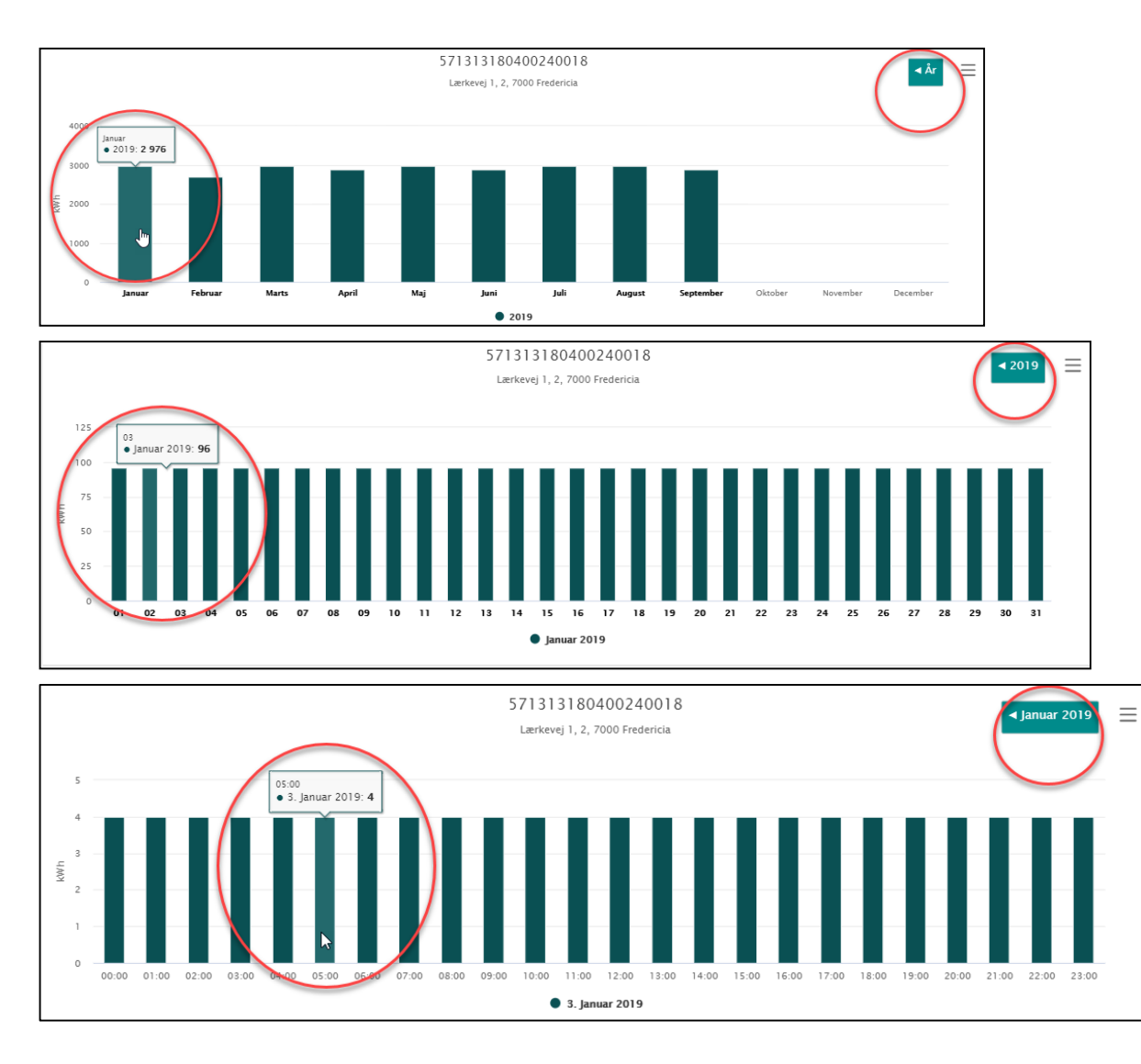

### MÅLEDATA – GRAFISK VISNING – SKÆRMBILLEDE

Klik på de tre striber i højre side over grafen for at få vist grafen som en billedfil.

Du kan herefter vælge at gemme filen på din computer til senere brug.

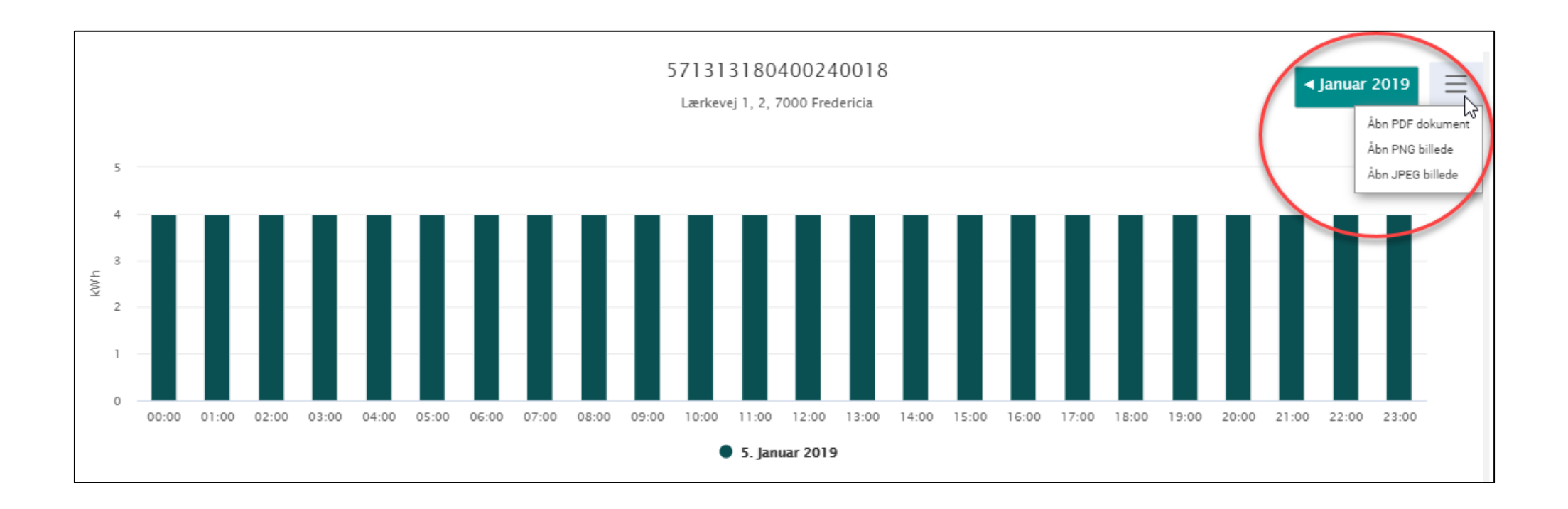

### MÅLEDATA – EKSPORT TIL EXCEL

Klik i boksen til højre for et målepunkt for at eksportere måledata til Excel.

Excelfilen vil indeholde data for det valgte målepunkt.

Hvis der er knyttet underliggende målepunkter til det valgte målepunkt, vil Excelfilen indeholde data for flere målepunkter.

## Overblik over dine målepunkter

Klik på målepunktsID'et, hvis du vil se flere detaljer om målepunktet. Ønsker du at se en graf over dit elforbrug / elproduktion, kan du i stedet klikke på den lille graf med de tre søjler. Du finder graf-ikonet til højre på linjen med målepunktet. Sæt markering i boksen til højre, hvis du ønsker at eksportere data til Excel eller CSV.

| Søg                               |                        |                     |                 | ↓ HENT DATA         | 🕂 TILFØJ MÅLEPUNKT                | 🗊 FJERN |            |
|-----------------------------------|------------------------|---------------------|-----------------|---------------------|-----------------------------------|---------|------------|
| MålepunktsiD                      | Beskrivelse            | Vejnavn og husnr. 🔺 | Postnr. og by   | Elleverandør:       | Målepunktstype                    |         |            |
| ID<br>> <u>571313180400240018</u> | Ø<br>Angiv beskrivelse | ©<br>Lærkevej 1, 2, | 7000 Fredericia | t<br>Ellev_1A       | <del>박</del><br>Forbrugsmålepunkt | .lı     | B          |
| 571313180400240025                |                        |                     |                 |                     | Forbrugt fra net                  | ılı     | $\bigcirc$ |
| 571313180400240032                |                        |                     |                 |                     | Forbrugt fra net                  | di      |            |
|                                   |                        |                     |                 | Antal pr. side 50 👻 | 1 - 1 Resultater af søgningen 1   | < -     | < > >I     |
|                                   |                        |                     |                 |                     |                                   |         |            |

### MÅLEDATA – EKSPORT TIL EXCEL - FORTSAT

Klik på "Hent data".

Bemærk venligst, at denne overskrift først bliver aktiv, når du har valgt ét eller flere målepunkter.

### Overblik over dine målepunkter

Klik på målepunktsID'et, hvis du vil se flere detaljer om målepunktet. Ønsker du at se en graf over dit elforbrug / elproduktion, kan du i stedet klikke på den lille graf med de tre søjler. Du finder graf-ikonet til højre på linjen med målepunktet. Sæt markering i boksen til højre, hvis du ønsker at eksportere data til Exceleller CSV.

| Søg                               |                          |                     | 4                                                         | HENT DATA                                                       | 🗗 TILFØJ MÅLEPUNKT                | 🗐 FJERN FI | RA OVERBLIK  |
|-----------------------------------|--------------------------|---------------------|-----------------------------------------------------------|-----------------------------------------------------------------|-----------------------------------|------------|--------------|
| MålepunktsiD                      | Beskrivelse              | Vejnavn og husnr. 🔦 | Markér et eller flere i<br>målepunktsstamdat<br>prisdata. | målepunkter og klik her for at<br>ta, måledata, måleraflæsninge | hente<br>reller<br>Målepunktstype |            | $\checkmark$ |
| ID<br>> <u>571313180400240018</u> | Ø<br>Angiv beskrivelse ∥ | ©<br>Lærkevej 1, 2, | 7000 Fredericia                                           | t<br>Ellev_1A                                                   | <b>⊎</b><br>Forbrugsmålepunkt     | di         |              |
| 571313180400240025                |                          |                     |                                                           |                                                                 | Forbrugt fra net                  | ılı        |              |
| 571313180400240032                |                          |                     |                                                           |                                                                 | Forbrugt fra net                  | ılı        |              |
|                                   |                          |                     | Anta                                                      | al pr. side 50 👻                                                | 1 - 1 Resultater af søgningen 1   | < <        | > >          |

### MÅLEDATA – EKSPORT TIL EXCEL - VALGMULIGHEDER

Du får vist denne boks, når du har klikket på "Hent data".

Klik på "Måledata=forbrug". Dette åbner for flere valgmuligheder.

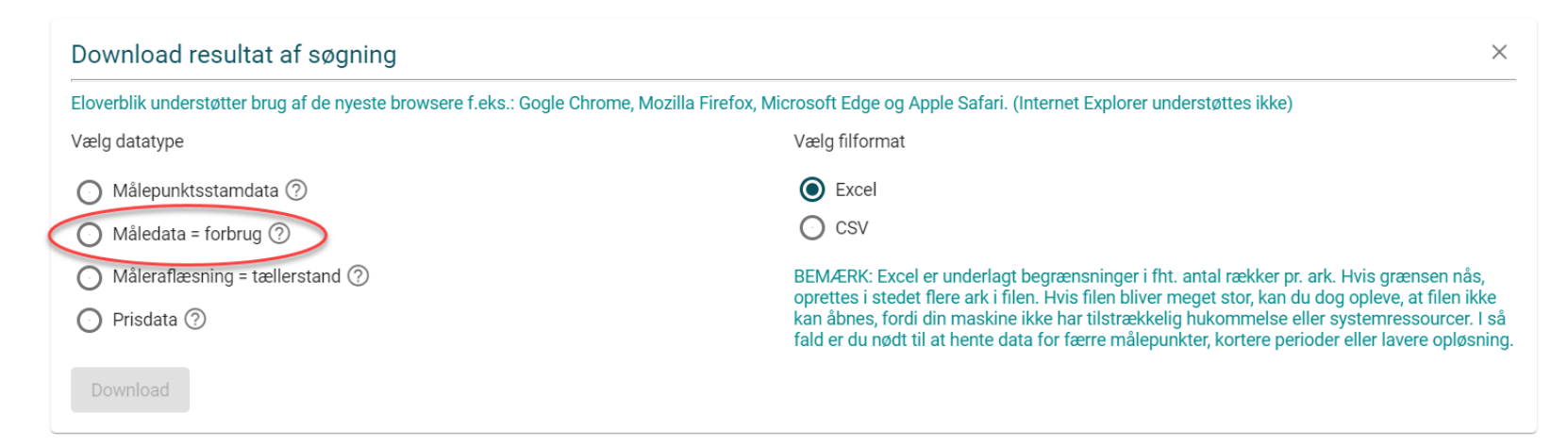

| Eloverblik understøtt                                                                | er brug af de ny                                     | este browsere f.eks.: G                                                           | ogle Chrome, Mozilla Firefox, Mi                                               | icrosoft Edge og Apple Safari. (Internet Explorer understøttes ikke)                                                                                                    |
|--------------------------------------------------------------------------------------|------------------------------------------------------|-----------------------------------------------------------------------------------|--------------------------------------------------------------------------------|----------------------------------------------------------------------------------------------------|
| Vælg datatype                                                                        |                                                      |                                                                                   |                                                                                | Vælg filformat                                                                                                    |
| O Målepunktsstar                                                                     | ndata 🕐                                              |                                                                                   |                                                                                | Excel                                                                                                    |
| 🔘 Måledata = fork                                                                    | orug 🕐                                               |                                                                                   |                                                                                | ⊙ csv                                                                                                    |
| <ul> <li>O Måleraflæst∰ng</li> <li>O Prisdata ②</li> </ul>                           | = tællerstand (                                      | 3                                                                                 |                                                                                | BEM/ERK: Excel er underlagt begrænsninger i fht. antal rækker pr. ark. Hvis grænsen<br>operties i stedet mer ark i filen. Hvis filen bliver meget stor, kan du dog opleve, at file<br>kan åbnes, fordi din maskine ikke han ilstrækkelig hukommelse eller systemressource<br>fald er du nødt til at hente data for færre målepomker kortere perioder eller lavere op |
| Vælg periode                                                                         |                                                      | Til dato                                                                          |                                                                                | Vælg tidsopløsning på måledata                                                                                                    |
| Fra dato                                                                             |                                                      | 24.01.2020                                                                        |                                                                                | ⊖ År                                                                                                    |
| BEMÆRK: Der hente:<br>målepunktet.<br>Begge datoer er inklu<br>måledata fra netvirks | s kun data for d<br>usive. Bemærk a<br>somheden. Når | en periode, hvor du har<br>at der kan være flere da<br>data er registeret, vil de | været kunde på<br>ges forsinkelse på indsendelse a<br>fremgå af eksport filen. | Måned     Dag     Time     Kvarter (Gælder pt. kun nettoafregning og produktionsmålepunkter)                                                                                                    |
|                                                                                      |                                                      |                                                                                   |                                                                                | BEM/ERK: Hvis du vælger en tidsopløsning som ikke kan reterneres, fordi målepunkte<br>faktiske tidsopløsning er lavere, så returneres den faktiske opløsning for det pågælde<br>målepunkt. Beder du f.eks. om kvartersopløsning på et timeaflæst målepunktet, vil du<br>mordrare timeværdier.                                                                        |

### MÅLEDATA – EKSPORT TIL EXCEL - VALGMULIGHEDER

Benyt kalenderfunktionen for at vælge startdatoen for den ønskede periode.

Vælg derefter den ønskede tidsopløsning. Dette aktiverer "Download" – knappen i venstre hjørne af boksen.

| ownload resultat af søgning                                                                                                    |                                                                                                    | ×                                                                      |                                                                                                 |                                         |                                                                                                    |                                                                        |                                                                 |
|----------------------------------------------------------------------------------------------------|----------------------------------------------------------------------------------------------------|------------------------------------------------------------------------|-------------------------------------------------------------------------------------------------|-----------------------------------------|----------------------------------------------------------------------------------------------------|------------------------------------------------------------------------|-----------------------------------------------------------------|
| overblik understøtter brug af de nyeste browsere f.eks.: Gogle Chrome, Mozilla Firefox, M                                                                                                    | /licrosoft Edge og Apple Safari. (Internet Explorer understøttes ikke)                                                                                                    |                                                                        |                                                                                                 |                                         |                                                                                                    |                                                                        |                                                                 |
| elg datatype                                                                                                    | Vælg filformat                                                                                                    |                                                                        |                                                                                                 |                                         |                                                                                                    |                                                                        |                                                                 |
| Målepunktsstamdata ⊘                                                                                                    | • Excel                                                                                                    |                                                                        |                                                                                                 |                                         |                                                                                                    |                                                                        |                                                                 |
| Måledata = forbrug 🕐                                                                                                    | O csv                                                                                                    |                                                                        |                                                                                                 |                                         |                                                                                                    |                                                                        |                                                                 |
| ) Måleraflæsning = tællerstand ⑦<br>) Prisdata ⑦                                                                                                    | BEMÆRK: Excel er underlagt begrænsninger i fht. antal rækker pr. ark. Hvis grænsen<br>oprettes i stedet flere ark i filen. Hvis filen bliver meget stor, kan du dog opleve, at file<br>kan åbnes, fordi din maskine ikke har tilstrækkelig hukommelse eller systemressour<br>fald er du nødt til at hente data for færre målepunkter, kortere perioder eller lavere op                                                   | nås,<br>en ikke<br>cer. I så<br>bløsning.                              |                                                                                                 |                                         |                                                                                                    |                                                                        |                                                                 |
| s     M     T     O     T     F     L     ere flere dages forsinkelse på indsendelse       JAN.     1.     2.     3.     4.       5.     6.     7.     8.     9.     10.     11.       12.     13.     14.     15.     16.     17.     18. | Vælg tidsopløsning på måledata<br>Ar<br>Måned<br>Dag<br>af<br>Kvarter (Gælder pt. kun nettoafregning og produktionsmålepunkter)<br>BEMÆRK: Hvis du vælger en tidsopløsning som ikke kan returneres, fordi målepunk<br>faktiske tidsopløsning er lavere, så returneres den faktiske opløsning for det pågæld<br>målepunkt. Beder du f.eks. om kvartersopløsning på et timeaflæst målepunktet, vil<br>modtage timeværdier. | Vælg pe<br>Fra dato<br>01.01.2<br>BEMÆF<br>målepu<br>Begge o<br>måleda | eriode<br>2020<br>RK: Der hentes kun<br>unktet.<br>datoer er inklusive.<br>ata fra netvirksomhe | tata for de<br>Bemærk at<br>eden. Når d | Til dato<br>24.01.2020<br>n periode, hvor du har været l<br>der kan være flere dages for<br>ata er registeret, vil de fremg | tunde på<br>kunde på<br>rsinkelse på indsendels<br>å af eksport filen. | Vælg tid<br>Ar<br>Ma<br>Dat<br>se af Tir<br>Haktiske<br>målepun |
| 19.         20.         21.         22.         23.         24.         25.           26.         27.         28.         29.         30.         31.                                                                                      |                                                                                                    | Down                                                                   | mload                                                                                           |                                         |                                                                                                    |                                                                        | modtage                                                         |

BEMÆRK venligst følgende:

- Hvis du mener, at der er fejl i dine måledata, skal du kontakte din elleverandør, som er bindeled til din netvirksomhed. Din netvirksomhed har ansvar for at registrere dine måledata i DataHub, som du derefter kan se via Eloverblik.
- Du kan ikke forvente at kunne se dine måledata med det samme. Du kan læse mere om netvirksomhedernes tidsfrist for indsendelse af måledata i markedsforskrift D1, som du finder <u>her</u>.
- Du har kun adgang til måledata i den periode, hvor du er registreret som kunde på målepunktet med en uændret webadgangskode. En flytning på et målepunkt medfører en ændring af webadgangskoden og nulstiller adgang til data via Eloverblik.

### MÅLEDATA – EKSPORT TIL EXCEL – HENT FIL OG TILPAS VISNING

Det kan tage lidt tid at eksportere data til Excel.

- > Åbn Excelfilen med titlen "Meterdata".
- > Klik på "Aktivér redigering" og tilpas bredden af kolonnerne til indholdet. Det gør du ved at klikke i feltet over 1-tallet og til venstre for bogstavet A.
- > Når Excelarket skifter farve, skal du sætte musen på stregen mellem bogstavet A og B og dobbeltklikke.

Nu kan du se hele indholdet i kolonnerne.

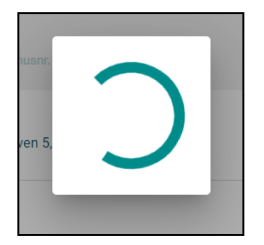

| X  | ₩ <sup>1</sup> 7 • 0 | <sup>3</sup> ∼   <del>-</del> |               |                 |              |             |                   |           |                |          |               |        |
|----|----------------------|-------------------------------|---------------|-----------------|--------------|-------------|-------------------|-----------|----------------|----------|---------------|--------|
| F  | iler Sta             | rtside R                      | ndsæt Si      | idelayout       | Formler      | Data        | Gennemse          | Vis       | 360°           |          |               |        |
| 0  | Beskyttet            | visning De                    | enne fil stam | mer fra en in   | ternetadress | e og kan va | ere usikker. Klik | cherfor a | t få flere opl | ysninger | Aktivér redig | gering |
|    | A1                   | •                             | . (=          | <i>f</i> ∗ Måle | epunkt id    |             |                   |           |                |          |               |        |
|    | А                    | В                             | С             | D               | E            | F           | G                 | н         | 1              | J        | K             | /      |
| 1  | Målepunk             | Fra dato                      | Til dato      | Mængde          | Måleenhe     | Kvalitet    | Туре              |           |                |          |               |        |
| 2  | 571313180            | *****                         | *****         | 4               | KWH          | Målt        | Tidsserier        |           |                |          |               |        |
| 3  | 571313180            | *****                         | *****         | 4               | KWH          | Målt        | Tidsserier        |           |                |          |               |        |
| 4  | 571313180            | *****                         | ****          | 4               | KWH          | Målt        | Tidsserier        |           |                |          |               |        |
| 5  | 571313180            | *****                         | *****         | 4               | KWH          | Målt        | Tidsserier        |           |                |          |               |        |
| 6  | 571313180            | *****                         | *****         | 4               | KWH          | Målt        | Tidsserier        |           |                |          |               |        |
| 7  | 571313180            | *****                         | *****         | 4               | KWH          | Målt        | Tidsserier        |           |                |          |               |        |
| 8  | 571313180            | *****                         | *****         | 4               | KWH          | Målt        | Tidsserier        |           |                |          |               |        |
| 9  | 571313180            | *****                         | *****         | 4               | KWH          | Målt        | Tidsserier        |           |                |          |               |        |
| 10 | 571313180            | *****                         | ****          | 4               | KWH          | Målt        | Tidsserier        |           |                |          |               |        |
| 11 | 571313180            |                               |               | 4               | KWH          | Målt        | Tidsserier        |           |                |          |               |        |

| X  | H    | <b>9</b> - (° | -   -  |      |
|----|------|---------------|--------|------|
| Fi | iler | Starts        | ide    | Ind  |
| -  |      | V22           |        | • (  |
| 4  | 2    | А             |        | В    |
| 1  | Mål  | epunl 👻       | Fra da | to   |
| 2  | 5713 | 31318040      | 01-01  | -201 |
| 3  | 5713 | 31318040      | 01-01  | -201 |
| 4  | 5713 | 21210040      | 01 01  | 201  |

|   | Fi | Filer Star |      | rtside Indsæt                          |           | Sidelayout Form |           | Data     | Gennemse   | Vis |  |  |  |
|---|----|------------|------|----------------------------------------|-----------|-----------------|-----------|----------|------------|-----|--|--|--|
|   | 1  |            | A1   | -                                      | 0         | <i>f</i> ∗ Måle | epunkt id | ounkt id |            |     |  |  |  |
| ( | Ф  | А          |      | В                                      | С         | D               | E         | F        | G          | Н   |  |  |  |
|   | 1  | Målep      | yink | Fra dato                               | Til dato  | Mængde          | Måleenhe  | Kvalitet | Туре       |     |  |  |  |
|   | 2  | 57131      | 3180 | *****                                  | *****     | 4               | KWH       | Målt     | Tidsserier |     |  |  |  |
|   | 3  | 57131      | 3180 | *****                                  | *****     | 4               | KWH       | Målt     | Tidsserier |     |  |  |  |
|   | 4  | 57131      | 3180 | ########                               | ######### | 4               | KWH       | Målt     | Tidsserier |     |  |  |  |
|   | 5  | 57131      | 3180 | #########                              | ****      | 4               | KWH       | Målt     | Tidsserier |     |  |  |  |
|   | 6  | 57131      | 3180 | #########                              | ######### | 4               | KWH       | Målt     | Tidsserier |     |  |  |  |
|   | 7  | 57131      | 3180 | ****                                   | ****      | 4               | KWH       | Målt     | Tidsserier |     |  |  |  |
|   | 8  | 57131      | 3180 | ########                               | ######### | 4               | KWH       | Målt     | Tidsserier |     |  |  |  |
|   | 9  | 57131      | 3180 | *****                                  | ****      | 4               | KWH       | Målt     | Tidsserier |     |  |  |  |
|   | 10 | 57131      | 3180 | ****                                   | ****      | 4               | KWH       | Målt     | Tidsserier |     |  |  |  |
|   | 11 | 57131      | 3180 | ###################################### | *****     | 4               | КШН       | Målt     | Tidsserier |     |  |  |  |

| _ | ~         |           | 6         | Jac Inford | punkera  |          |            |   |
|---|-----------|-----------|-----------|------------|----------|----------|------------|---|
| 1 | A +       | → B       | С         | D          | E        | F        | G          | Н |
|   | Målepunk  | Era dato  | Til dato  | Mængde     | Måleenhe | Kvalitet | Туре       |   |
|   | 571313180 | *****     | ######### | 4          | KWH      | Målt     | Tidsserier |   |
|   | 571313180 | *****     | *****     | 4          | KWH      | Målt     | Tidsserier |   |
|   | 571313180 | *****     | ######### | 4          | KWH      | Målt     | Tidsserier |   |
|   | 571313180 | *****     | ######### | 4          | KWH      | Målt     | Tidsserier |   |
|   | 571313180 | *****     | ######### | 4          | KWH      | Målt     | Tidsserier |   |
|   | 571313180 | ######### | ######### | 4          | кwн      | Målt     | Tidsserier |   |

### MÅLEDATA – EKSPORT TIL EXCEL – FILTRÉR DATA

Du kan tilpasse visning af data i Excelarket ved at benytte funktionen "Filtrér".

> Klik på fanebladet "Data", og klik derefter på "Filtrér".

Nu vil du kunne se pile til højre for hver kolonneoverskrift.

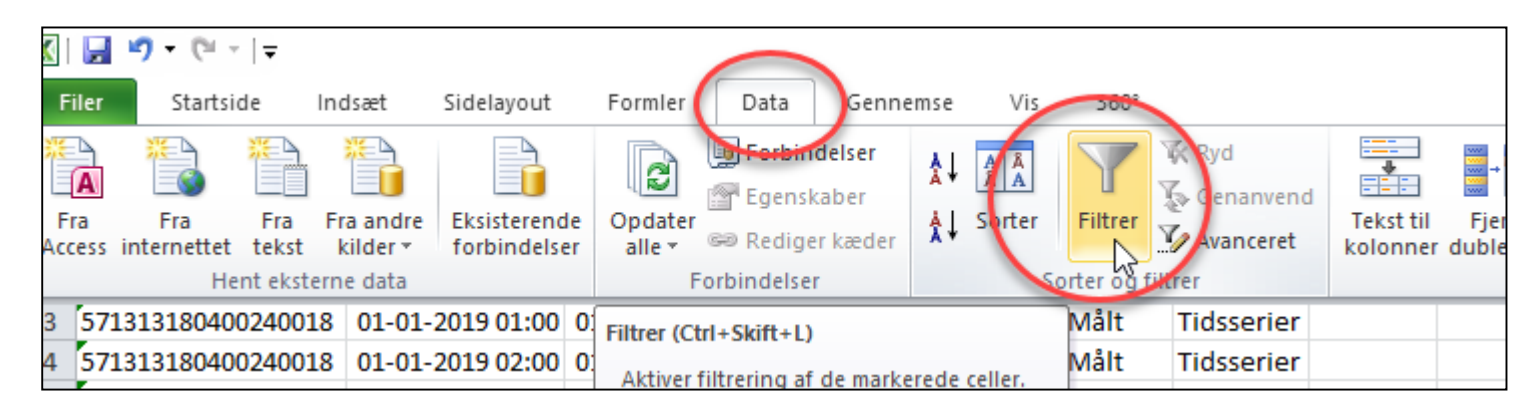

| I |
|---|
|   |
|   |
|   |

### MÅLEDATA – EKSPORT TIL EXCEL – FILTRÉR DATA

Hvis du har et solcelleanlæg, vil arket indeholder data fra flere målepunkter.

Via funktionen "Filtrér" kan du vælge kun at få vist data for ét bestemt målepunkt.

På samme måde kan du vælge at få vist data for en bestemt periode ved at sætte et filter på en datokolonne.

|    | А                           |            | В            |      | С             |
|----|-----------------------------|------------|--------------|------|---------------|
| 1  | Målepunkt id                | •          | Fra dato     | -    | Til dato      |
| Å∤ | <u>S</u> orter fra A til Å  |            |              |      | 01-01-2019 01 |
| Å∤ | S <u>o</u> rter fra Å til A |            |              |      | 01-01-2019 02 |
|    | Sorter efter farve          |            |              | ►    | 01-01-2019 03 |
| K  | Fiern filter fra "Målep     | unl        | kt id"       |      | 01-01-2019 04 |
|    | Filtrer efter farve         |            |              | ŀ    | 01-01-2019 05 |
|    | Taketfiltes                 |            |              | ,    | 01-01-2019 06 |
|    | Teksunite                   |            |              | _    | 01-01-2019 07 |
|    | Serg                        |            |              | م    | 01-01-2019 08 |
| 1  | ···· (Marker alt)           |            |              |      | 01-01-2019 09 |
| 1  | 571313180400                | 240        | 018          |      | 01-01-2019 10 |
|    |                             | 240<br>240 | 025          |      | 01-01-2019 11 |
|    | _ 57 15 15 160 100.         | 2 10       |              |      | 01-01-2019 12 |
|    |                             |            |              |      | 01-01-2019 13 |
|    |                             |            |              |      | 01-01-2019 14 |
|    |                             |            |              |      | 01-01-2019 15 |
|    |                             |            |              |      | 01-01-2019 10 |
|    |                             |            |              |      | 01-01-2019 17 |
|    |                             |            |              |      | 01-01-2019 18 |
|    |                             |            |              |      | 01-01-2019 19 |
|    |                             |            |              |      | 01-01-2019 20 |
|    |                             |            |              |      | 01-01-2019 21 |
|    | 0                           | К          | Annulle      | r    | 01-01-2019 22 |
|    |                             |            |              |      | 01-01-2019 23 |
| 25 | 5/13131804002400            | 18         | 01-01-2019 2 | 3:00 | 02-01-2019 00 |

|    | Statistice                  | mu         | isæt sidelayot  | n  | ronner Dati      | a Genn  | enise vis  | 500      |            |
|----|-----------------------------|------------|-----------------|----|------------------|---------|------------|----------|------------|
|    | A1                          | <b>-</b> ( |                 | Må | lepunkt id       |         |            |          |            |
|    | А                           |            | В               |    | С                | D       | E          | F        | G          |
| 1  | Målepunkt id                | Ŧ          | Fra dato        | •  | Til dato 🛛 🔻     | Mæng( 🔻 | Måleenh( 🔻 | Kvalit 🔻 | Type 🔻     |
| Å↓ | <u>S</u> orter fra A til Å  |            |                 |    | 01-01-2019 01:00 | 4       | KWH        | Målt     | Tidsserier |
| Å↓ | S <u>o</u> rter fra Å til A |            |                 |    | 01-01-2019 02:00 | 4       | KWH        | Målt     | Tidsserier |
|    | Sorter efter farve          |            | 1               | F  | 01-01-2019 03:00 | 4       | KWH        | Målt     | Tidsserier |
| ~  | Fiern filter fra "Målen     | unk        | + id"           |    | 01-01-2019 04:00 | 4       | KWH        | Målt     | Tidsserier |
| 3  | Filters often form          | unik       |                 |    | 01-01-2019 05:00 | 4       | KWH        | Målt     | Tidsserier |
|    | Filtrer efter farve         |            |                 |    | 01-01-2019 06:00 | 4       | KWH        | Målt     | Tidsserier |
|    | lekstfiltre                 |            |                 | •  | 01-01-2019 07:00 | 4       | KWH        | Målt     | Tidsserier |
|    | Søg                         | -          | ې               | )  | 01-01-2019 08:00 | 4       | KWH        | Målt     | Tidsserier |
|    | (Marker alt)                |            |                 |    | 01-01-2019 09:00 | 4       | KWH        | Målt     | Tidsserier |
|    | 571313180400                | 2400       | 018             |    | 01-01-2019 10:00 | 4       | KWH        | Målt     | Tidsserier |
|    | 571313180400                | 2400       | 025             |    | 01-01-2019 11:00 | 4       | KWH        | Målt     | Tidsserier |
|    | 5/1313180400                | 2400       | 552             |    | 01-01-2019 12:00 | 4       | KWH        | Målt     | Tidsserier |
|    |                             | -          |                 |    | 01-01-2019 13:00 | 4       | KWH        | Målt     | Tidsserier |
|    |                             |            |                 |    | 01-01-2019 14:00 | 4       | KWH        | Målt     | Tidsserier |
|    |                             |            |                 |    | 01-01-2019 15:00 | 4       | KWH        | Målt     | Tidsserier |
|    |                             |            |                 |    | 01-01-2019 16:00 | 4       | KWH        | Målt     | Tidsserier |
|    |                             |            |                 |    | 01-01-2019 17:00 | 4       | KWH        | Målt     | Tidsserier |
|    |                             |            |                 |    | 01-01-2019 18:00 | 4       | KWH        | Målt     | Tidsserier |
|    |                             |            |                 |    | 01-01-2019 19:00 | 4       | KWH        | Målt     | Tidsserier |
|    |                             |            |                 |    | 01-01-2019 20:00 | 4       | KWH        | Målt     | Tidsserier |
|    |                             |            |                 |    | 01-01-2019 21:00 | 4       | KWH        | Målt     | Tidsserier |
|    |                             | v          | Appuller        | 1  | 01-01-2019 22:00 | 4       | KWH        | Målt     | Tidsserier |
|    |                             | -          | Annuller        |    | 01-01-2019 23:00 | 4       | KWH        | Målt     | Tidsserier |
| 25 | 5713131804002490            | 19         | 01-01-2019 23:0 | jÜ | 02-01-2019 00:00 | 4       | KWH        | Målt     | Tidsserier |

### STAMDATA FOR ET MÅLEPUNKT

Klik på målepunktsID for at se stamdata for et målepunkt

### Overblik over dine målepunkter

Klik på målepunktsID'et, hvis du vil se flere detaljer om målepunktet. Ønsker du at se en graf over dit elforbrug / elproduktion, kan du i stedet klikke på den lille graf med de tre søjler. Du finder graf-ikonet til højre på linjen med målepunktet. Sæt markering i boksen til højre, hvis du ønsker at eksportere data til Excel eller CSV.

|   | Søg                                                          |                         |                     |                 | ↓ HENT DATA         | 🕂 TILFØJ MÅLEPUNKT              | 🗍 FJERN FI |   |    |
|---|--------------------------------------------------------------|-------------------------|---------------------|-----------------|---------------------|---------------------------------|------------|---|----|
|   | Málanaskatu                                                  | Beskrivelse             | Vejnavn og husnr. 🔦 | Postnr. og by   | Elleverandør:       | Målepunktstype                  |            | : |    |
| ( | ID<br>> <u>571313180400240018</u>                            | Ø<br>Angivbeskrivelse ∥ | Ø<br>Lærkevej 1, 2, | 7000 Fredericia | t<br>Ellev_1A       | <b>씢</b><br>Forbrugsmålepunkt   | di         |   |    |
|   | Tryk for at se stamdata på målepunktet<br>571313180400240025 |                         |                     |                 |                     | Forbrugt fra net                | di         |   |    |
|   | 571313180400240032                                           |                         |                     |                 |                     | Forbrugt fra net                | di         |   |    |
|   |                                                              |                         |                     |                 | Antal pr. side 50 👻 | 1 - 1 Resultater af søgningen 1 | < <        | > | >1 |

### STAMDATA – SKÆRMVISNING OG EKSPORT TIL EXCEL

Du får vist de mest almindelige stamdata på skærmen, herunder oplysning om målepunktsadresse, kontaktoplysninger og navnet på din elleverandør.

Klik på "Hent data", hvis du ønsker at eksportere alle dine stamdata til Excel.

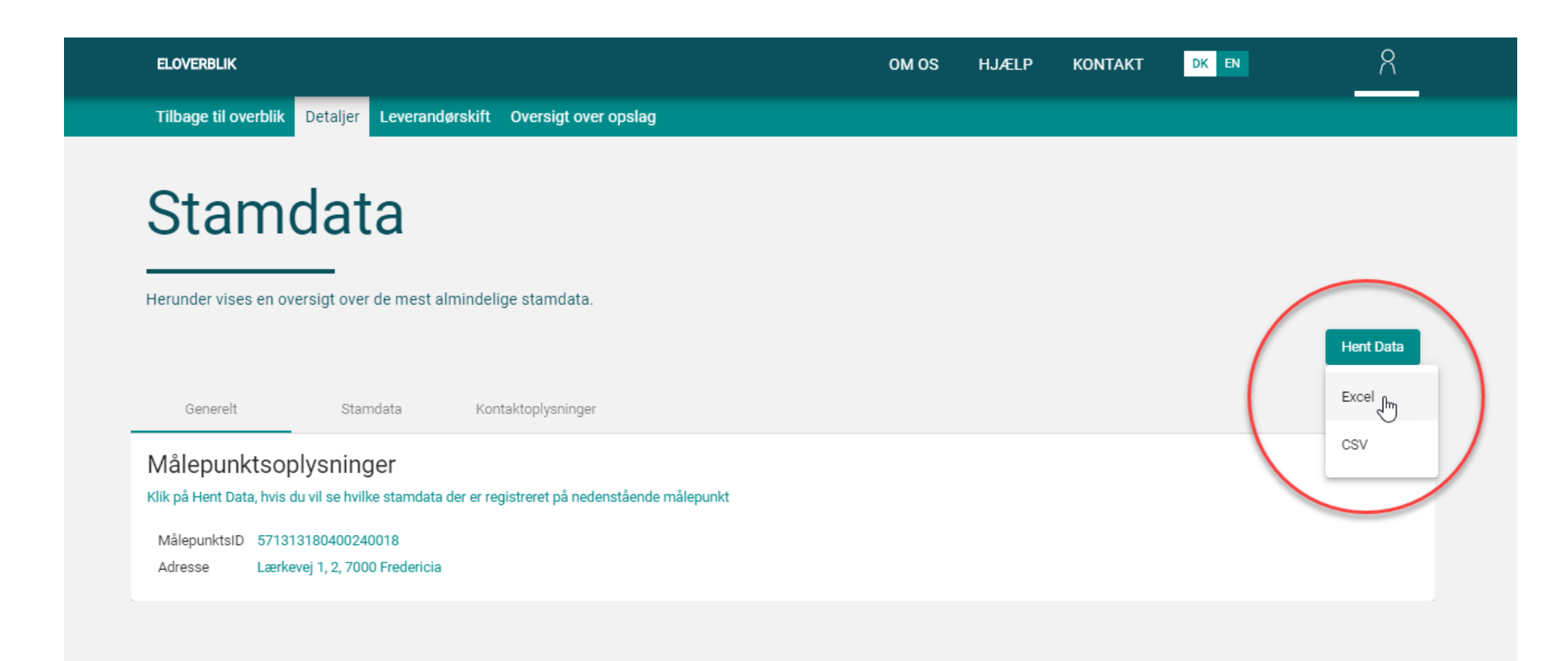

### STAMDATA – EKSPORT TIL EXCEL - FORTSAT

Åbn Excel arket og tilpas kolonnebredden til indholdet.

Du har nu adgang til alle kundestamdata og målepunktsstamdata, som din elleverandør og din netvirksomhed har registreret på dit målepunkt i DataHub.

| K                       | 🛃 🍠 ▼ (° 🖂 🖵        |                           |       |                   |           |                       | Ν                  | /leteringPoints (2 | ).xlsx - Microsoft Exc | el           |               |      |
|-------------------------|---------------------|---------------------------|-------|-------------------|-----------|-----------------------|--------------------|--------------------|------------------------|--------------|---------------|------|
|                         | Filer Startside Inc | lsæt Sidelayout Formler   | Data  | a Gennemse Vis    | 360°      |                       |                    |                    |                        |              |               |      |
| A1 • $f_x$ MålepunktsID |                     |                           |       |                   |           |                       |                    |                    |                        |              |               |      |
|                         | Α                   | В                         | С     | D                 | E         | F                     | G                  | Н                  | I                      | J            | К             |      |
| 1                       | MålepunktsID        | MålepunktsID - hovedmåler | Alias | Målepunktstype    | Netområde | Nettoafregningsgruppe | Tilslutningsstatus | Branchekode        | Effektgrænse kW        | Effektgrænse | Målepunktsart | Afta |
| 2                       | 5713131 0400240018  |                           |       | Forbrugsmålepunkt | 804       | 0                     | Tilsluttet         | 400                |                        |              | Virtuel       | Nej  |
| 3                       | 571313180400240025  | 571313180400240018        |       | Forbrugt fra net  | 804       |                       | Tilsluttet         |                    | 22                     | 32           | Fysisk        | Nej  |
| 4                       | 571313180400240032  | 571313180400240018        |       | Forbrugt fra net  | 804       |                       | Tilsluttet         |                    | 22                     | 32           | Fysisk        | Nej  |
| 5                       |                     |                           |       |                   |           |                       |                    |                    |                        |              |               |      |

|   | AF             | AG           | АН                      | AI               | AJ                 | AK                 | AL             | AM          | AN          | AO                    | AP        | AQ            | AR                 | AS                | AT               |
|---|----------------|--------------|-------------------------|------------------|--------------------|--------------------|----------------|-------------|-------------|-----------------------|-----------|---------------|--------------------|-------------------|------------------|
| r | Afregningsform | Elleverandør | Elleverandør start dato | Kundestartdato   | Aflæsningsfrekvens | Anslået årsforbrug | Aflæsningsmåde | Målernummer | Antal cifre | Måleromregningsfaktor | Måleenhed | Målertype     | Reduceret elafgift | Elvarme startdato | Netvirksomhed    |
|   | Timeafregnet   | Ellev_1A     | 31-12-2018 23:00        | 31-12-2018 23:00 | Pr. time           |                    | Fjernaflæst    |             |             | 0                     |           |               | Nej                |                   | ENDK - Netområde |
|   |                |              |                         | 00-01-1900 00:00 | Pr. time           |                    | Fjernaflæst    | 00110048    | 8           | 1.0                   | KWH       | Akkumulerende | Nej                |                   | ENDK - Netområde |
|   |                |              |                         | 00-01-1900 00:00 | Pr. time           |                    | Fjernaflæst    | 00110048    | 8           | 1.0                   | KWH       | Akkumulerende | Nej                |                   | ENDK - Netområde |
|   |                |              |                         |                  |                    |                    |                |             |             |                       |           |               |                    |                   |                  |

Kontakt venligst din elleverandør, hvis du opdager fejl i dine stamdata.

### LEVERANDØRSKIFT

På denne side kan du få et overblik over dine tidligere, nuværende og kommende elleverandører.

Kommende leverandørskift er dog kun synlige, hvis elleverandøren har registreret leverandørskiftet i DataHub.

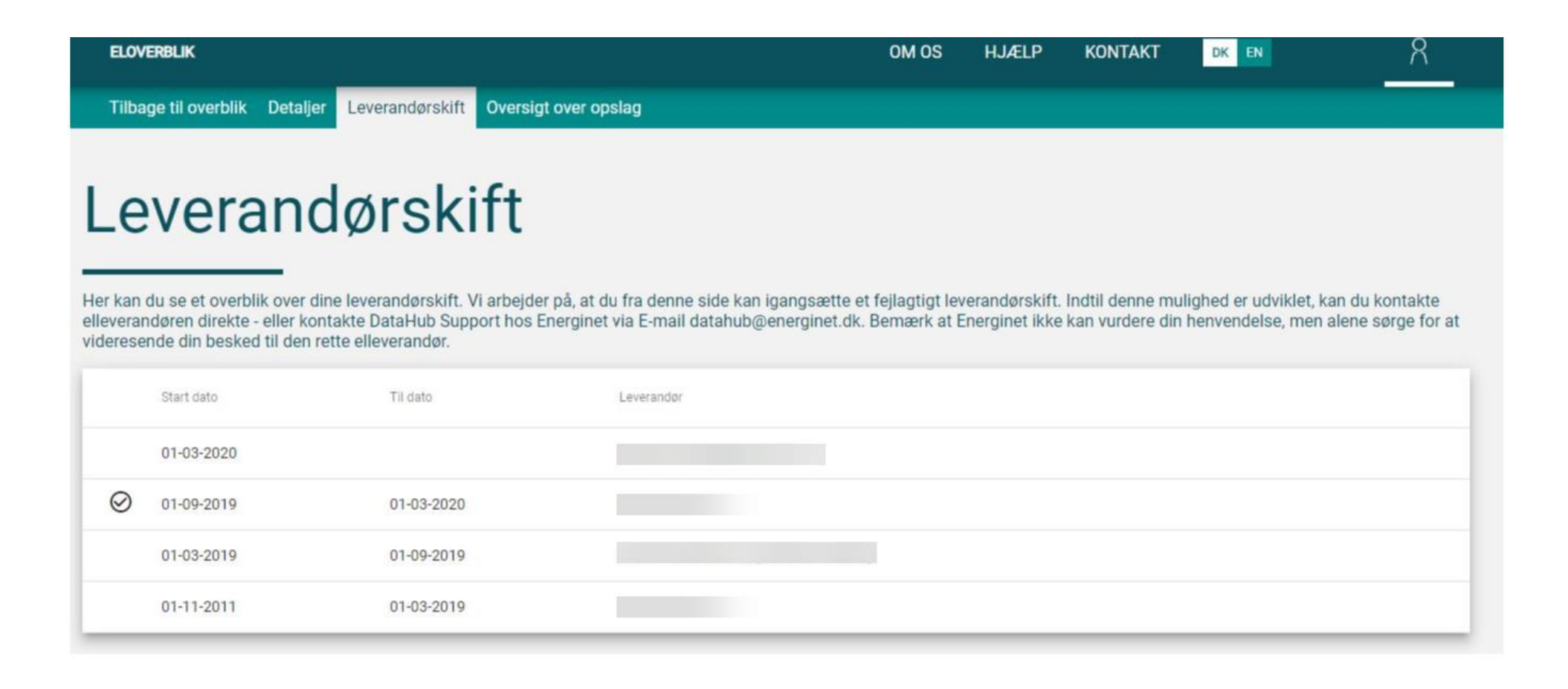